# あいレディースクリニック

診察券番号:

患者様向けサービス統合管理アプリ

リンクアプリのご案内

@link

「アットリンクアプリ」は、 WEB予約等、各種サービスを統合したアプリです。

アットリンクアプリをご利用いただくことで、各種サービスのアクセスや ご利用が容易になり、予約情報等も一元管理できるため便利です。 また、サービスの中にはアプリでのみでご提供しているものもあります。

## ■ オートログイン機能

一度、ログインすると次回以降、ログイン入力をしなくても アプリを起動することができるため、毎回、ログイン入力す る必要がありません。

#### ■ お知らせ表示機能

アプリ内に当院からのお知らせを表示します。 アプリ起動後、アプリTOPに表示されますので、最新情報を 見逃しません。

### ■ 予約機能

診察の予約・変更・取り消しをすることができます。 予約済診察日程は一覧表示されますので、スケジュール確認等に ご利用いただけます。

#### ■ プッシュ通知機能

当院からのお知らせをメールだけではなく、プッシュ通知で お知らせします。プッシュ通知を見落とした場合でも、アプリ内の 「メッセージ履歴」でいつでもご確認いただけます。

戻る

Ω

ログイン/ご利用登録の方法 初めてアプリをご利用される際は、ログイン/ご利用登録が必要です。

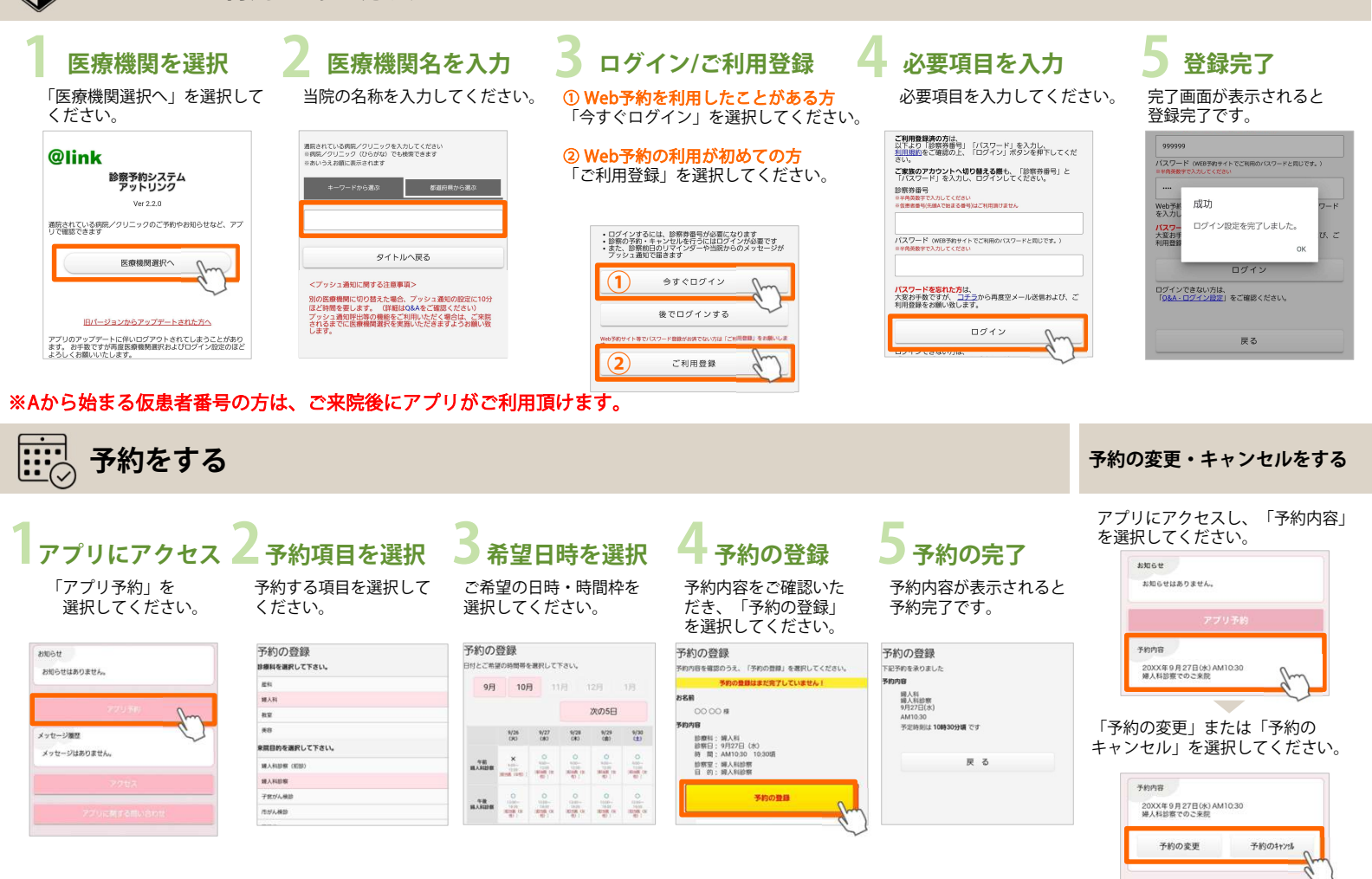

\*アットリンクアプリは、スマートフォン(※Android:7.0以上、iOS:14.0以上)でご利用いただけます。タブレットPCではご利用いただけません。 \*スマートフォンの機種、OS、ブラウザによってはご利用できない場合があります。

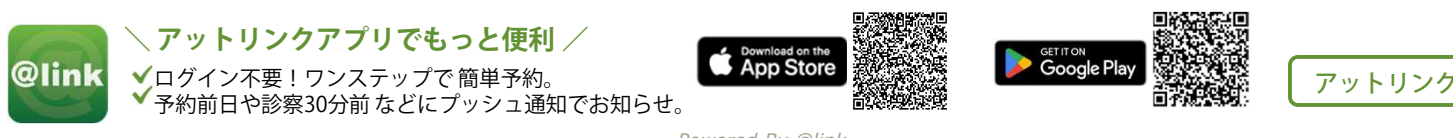

Powered By @link